## 名前を設定・変更する方法(スマホ・タブレットで Zoom を使用の場合)

※操作画面等はアップデートなどによって多少の変更がある場合がありますのでご了承ください。

## 〈名前を設定する方法〉

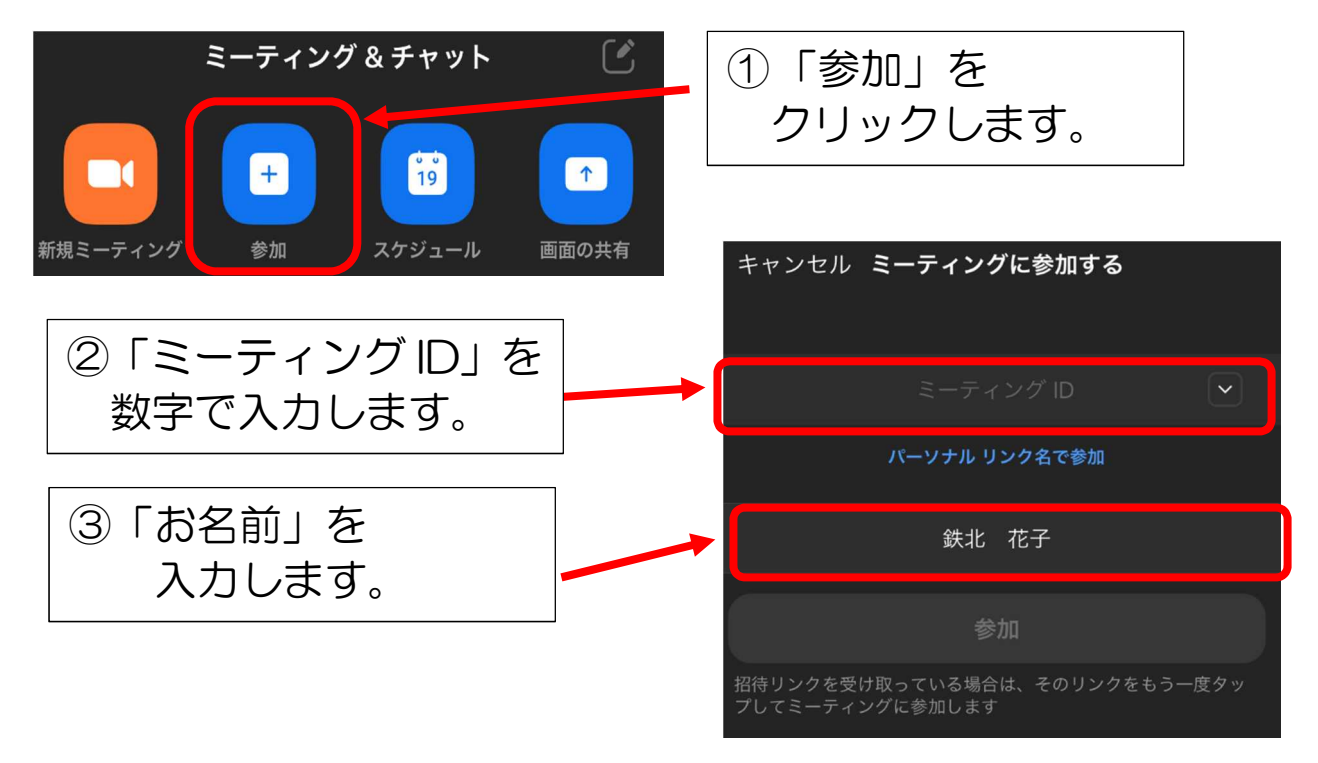

## 〈名前を変更する方法〉

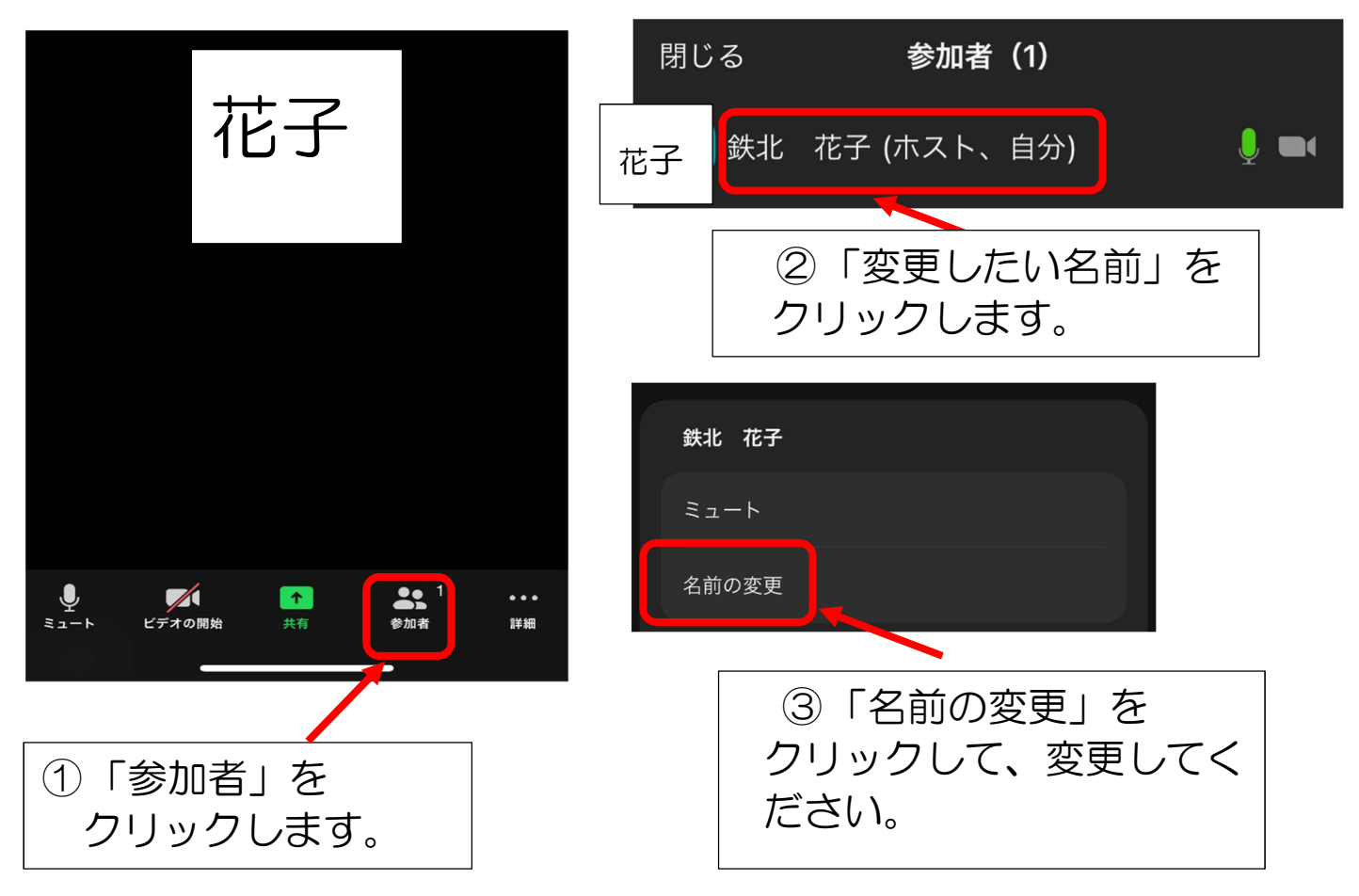